## ขั้นตอนการเข้าสู่ระบบ e-office kmitl (<u>https://eoffice.kmitl.ac.th)</u> เพื่อส่งเกรดระดับปริญญาตรีและระดับบัณฑิตศึกษา

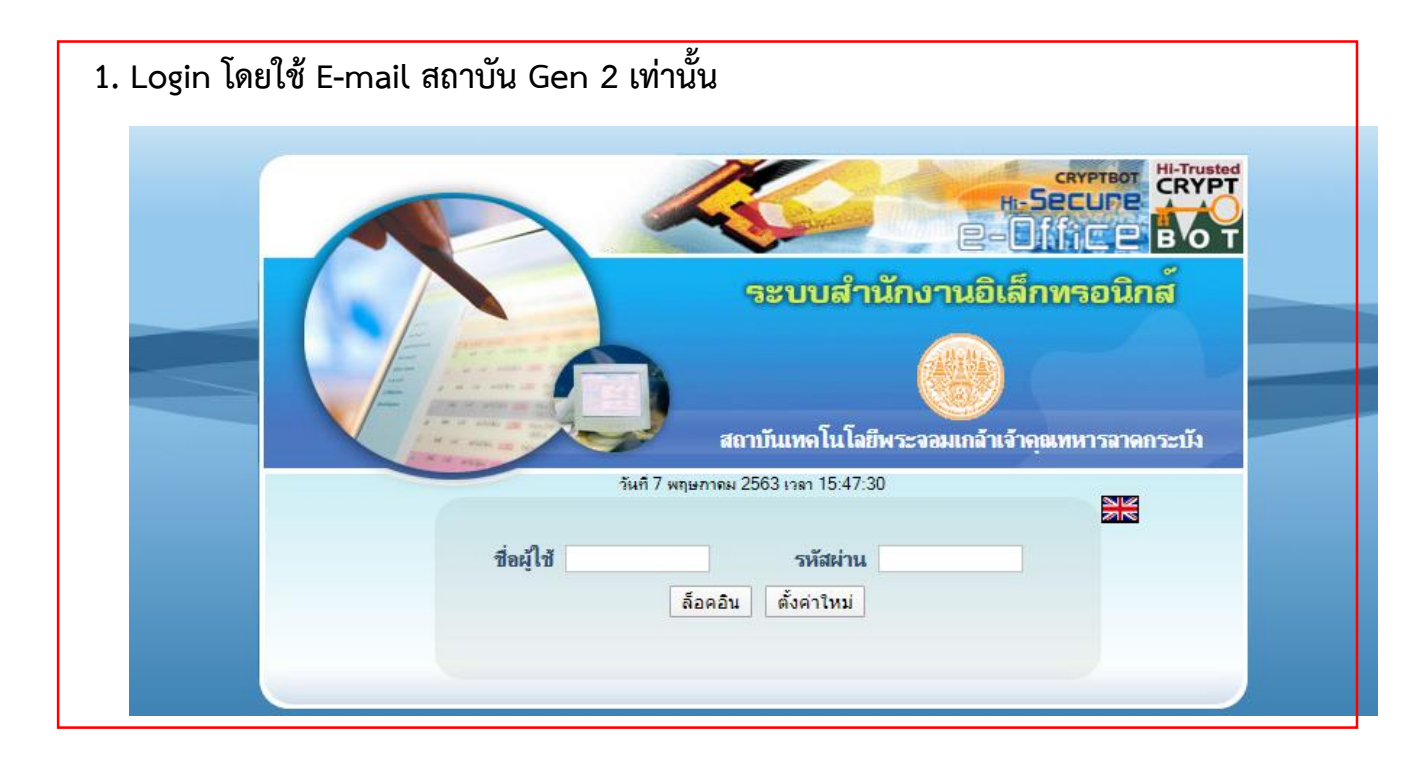

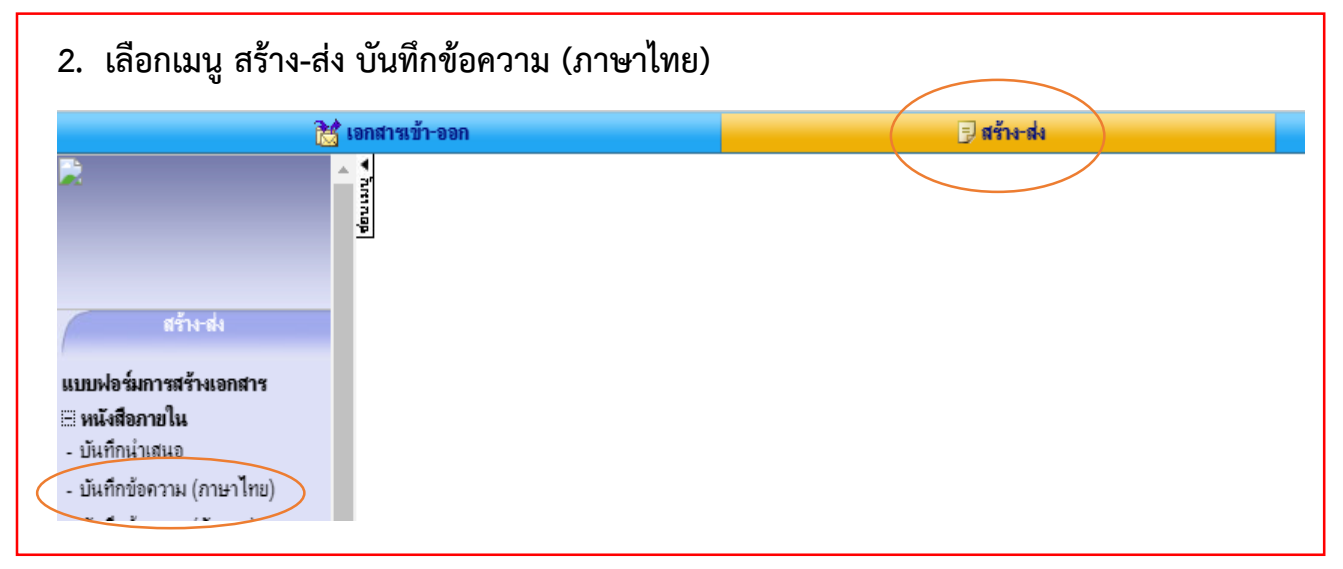

| 🔀 ianiti                                                | หข้า-ออก                           | Ē                                                                                                    | สำหล่                                  | 🚊 reu               | หาน                  |                             | 🗄 ราษาน                       | รู้ใจ ตั้งต่าใช้งาเ                           |
|---------------------------------------------------------|------------------------------------|----------------------------------------------------------------------------------------------------|----------------------------------------|---------------------|----------------------|-----------------------------|-------------------------------|-----------------------------------------------|
| - Anna                                                  | 📄 ทะเบียนเอกสาร: <mark>บ้</mark> า | <mark>แท็กข้อความ (ภาษาไทย)</mark> :: ใแช่พ 7                                                                                                    | ▼ วัน                                  |                     |                      |                             |                               |                                               |
|                                                         | เลขที่หนังสือ                      |                                                                                                    | เริ่ม                                  |                     |                      | เรียน/ส่งถึง                | วันที่สร้างเอกส               | เร วันที่เอลสาร                               |
| สร้างส่ง                                                |                                    | <u>ขอส่งเกรลระลับปริญญาตรีหรือระ</u>                                                                                                    | ลับบัณฑิลศึกษาภาคเรียนที่ 2 ปีการศึกษา | 2562                |                      | ผู้อ่านวยการส่านักทะเบียนแล | ໔ ນ.ຄ. ໄຫ                     | al and the second                             |
| มทางสารณอทมาร์<br>มหายใน<br>ว่างสนอ<br>โอความ (กาษาไทย) |                                    |                                                                                                    |                                        |                     |                      |                             |                               | เสาแอกสาร ไม่มีกร้อ                           |
|                                                         |                                    |                                                                                                    | l                                      | 🗸 ปกติ              | ~                    |                             |                               |                                               |
|                                                         | ปกติ                               | ~                                                                                                    |                                        | บันทึกข้            | อความ                | 1                           |                               |                                               |
| หน่วยงาน                                                | . ค                                | ณะอุตสาหกรรม                                                                                                    | มอาหาร สาขา                            | าวิชาอุตสาหก        | รรมเกษต              | 2                           |                               |                                               |
| เลือก                                                   |                                    | The section of the section of the se | unitoru polida d                       | อ้อสี) แล้วสะคร     | Could read           | and de d                    |                               | 1005                                          |
|                                                         |                                    | พมพรอหนายงาร                                                                                                    | ทมวอกฎออ ()                            | ย เม) แสวระบิเ      | ารแสดงข              | on to statements            | พอทายสวนร่าง                  | £111                                          |
| ที่ -                                                   | สมุดทะเบีย                         | นหนังสีอออกของ                                                                                                    | คณะอุตสาหกร                            | รมอาห 🗸             | วันที่               |                             |                               |                                               |
|                                                         | กำหนดเลข                           | หนังสือเอง                                                                                                    | ,                                      |                     |                      | เลื                         | อกข้อความอั                   | ัตโนมัติ                                      |
|                                                         |                                    |                                                                                                    |                                        |                     | 19 10 00 00 00       |                             | ļ                             |                                               |
|                                                         |                                    |                                                                                                    |                                        | 10011001111         | ามาเมื่อมีเม         | 66-1-อุตสำหร                | M- 0803 - M- 080              | 26412-G-1 (ที่ว่อย่าง แก้                     |
| เรื่อง *                                                |                                    | TH Sarabun PSK                                                                                                    | ✔ 16 ✔                                 | Β <i>Ι</i> <u>U</u> | E 3                  |                             | × <sub>z</sub> × <sup>z</sup> | A & <u>I</u> x                                |
|                                                         |                                    | 66-1-อุตสาหก                                                                                                    | ารรมอาหาร-                             | M- 0802641          | 2- <u>G-1</u> (ตั้   | ้วอย่าง แก้ไข               | มตามรายวิชาท                  | ที่ส่ง <mark>ให้ลบออก</mark> )                |
|                                                         | [                                  |                                                                                                    |                                        |                     | 1                    |                             | Dalas                         | * Malles Dalu                                 |
|                                                         |                                    | 00-1-อุตสาห                                                                                                    | กรรมอาหาร-เ                            | ∨เ-รพสวซา-G         | -1                   |                             | 🗕 ช บ.ตร                      | ง เ∨เบ.เที D.ป.เลี                            |
| เรยน                                                    | *                                  | ผู้อำนวยการส่                                                                                                    | ใานักทะเบียน                           | และประมวลเ          | <b>เ</b> ลิ          |                             |                               |                                               |
|                                                         | เลือก                              |                                                                                                    |                                        |                     |                      |                             |                               |                                               |
| B I                                                     | <u>U</u> <del>S</del>              | EE3                                                                                                    |                                        | Ai⇔i X≣   Ta        |                      | := ‡≣   3                   |                               | <sub>z</sub> x <sup>z</sup> <u>Α</u> <i>ν</i> |
| TH Sarab                                                | un PSK 🔹                           | ✓ 16 ✓ ¥                                                                                                    | D + (                                  | * 🖽 8               |                      | I.                          |                               |                                               |
|                                                         |                                    |                                                                                                    | 2                                      | 3                   | 4                    | <u>.</u>                    | . 5                           | · · · 6 · · △                                 |
|                                                         |                                    |                                                                                                    |                                        |                     | a. *                 |                             |                               |                                               |
|                                                         | ข้าพเจ้า (                         | (ชื่อ-นามสกุลอา<br>(สื่อวิจา                                                                                                    | จารย์)                                 |                     | เป็นผู้สอ            | งนในรายวิชา<br>ส่           | 1รหัสวิช<br>ประกำการก         | าชื่อวิชา<br>เรลือนอยู่ 1 ฮี                  |
| การศึก                                                  | ทย<br>พา 2566 «                    | (ขอวชา<br>ขอส่งรายงานคะ                                                                                                    | เมาษาองกฤษ<br>แบบและเอร                | ย)<br>ตถบับสบบรถ    | กสุมเรยน<br>ได้งเอกส | งพง<br>วรฑ์แขเขเขวจ         | บระจาภาคกา<br>พร้อมนี้        | ารศกษาที่ 1 ป                                 |
|                                                         | 5 1200 1                           | อเพื่อโปรอพิสรา                                                                                                    | 100 K4 K4 66 66 66 76 7 1 2 1          | 1112 O O BIALO 361  | VINEULEI             |                             | 1 9 (1 94) 16                 |                                               |
|                                                         | งงเวยนม                            | าเพยเปรตพจาว                                                                                                    | 914.1                                  |                     |                      |                             |                               |                                               |
|                                                         |                                    |                                                                                                    |                                        |                     |                      |                             |                               |                                               |

- เพิ่มจำนวนหน้าเอกสาร ลดสำนวย <u>หมายเหตุ(ถ้ามี)</u> TH Sarabun PSK  $\mathbf{v}$  16  $\mathbf{v}$  B  $I \ \mathbf{U}$   $\mathbf{E} \equiv \mathbf{E}$   $\mathbf{E}$   $\mathbf{K}_{z} \times^{z}$   $\mathbf{A} \ \mathbf{A} \ \mathbf{I}_{x}$ 🔲 ปกติ • สิ่งที่ส่งมาด้วย กลาวเพียงนาม 3 <u>หมายเหตุ</u> \* หมายถึงข้อมูลที่ระบบบังคับให้กรอกข้อมูล สร้างข้อความบันที ดูตัวอย่างเอ พิมพ์เอ ตั้งค่า 🔚 บันทึกเอกสาร 🖉 🖉 ฉงนามเอกสาร 📝 🛃 ส่งไปจงนาม 4. เลือก ส่งไปลงนามด้านล่างขวามือ บันทึกเจกสาร เพิ่มงำนวนหน้าเอกสาร ควาำนวนหน้าเอกสาร <u>หมายเหตุ(ถ้ามี)</u> TH Sarabun PSK V 16 V B I U E E E E K X X A P I 🔲 ปกติ • อ้างถึง สิ่งที่ส่งมาด้วย เอกสารเพื่อลงนาม <u>หมายเหตุ</u> \* หมายถึงข้อมูลที่ระบบบังคับให้กรอกข้อมูล สร้างข้อความบันทึกโน้ต 📝 ดุตัวอย่างเอกสาร 🞑 พิมพ์เอกสาร 🍓 ตั้งค่าขั้นสง 🦽 🔚 บันทึกเอกสาร 🖉 ดงนามเอกสาร 5. เลือกใช้เส้นทางหน่วยงาน 🛑 เลือกส่งเกรด 🛑 เลือกใช้เส้นทางมาตรฐานนี้ 🗖 เลือกส่ง เอกสารตามเส้นทางข้างต้น กรณีไม่ใช้เส้นทางข้างต้นหรือต้องการเลือกผู้รับเอกสารใหม่หรือเลือกใช้เส้นทางมาตรฐาน/สำเร็จรูปอื่นให้เลือกคลิกปุ่มข้างล่างนี้ เลือกผู้รับเอกสารเอง เลือกใช้เส้นทางส่วนบุคคล เลือกใช้เส้นทางหน่วยงาน เลือกส่งเฉพาะหน่วยงานกายนอก
- 3. บันทึกเสร็จ พิมพ์รายงานฉบับสมบูรณ์ที่ ลงนามแล้วแนบเป็นสิ่งที่ส่งมาด้วย แบบ file PDF (เกรด)

```
🔣 กลับหน้าแก้ไขเอกสาร
```

## 5.1 ส่งเกรดระดับปริญญาตรี

**ประเภทเส้นทาง :**  แบบลำดับขั้น 🔿 แบบกระจาย

วิธีใช้เส้นทาง : 🔍 ใช้สำหรับลงนามเอง 🔿 ใช้สำหรับส่งไปลงนาม 🔿 ใช้ทั้งลงนามเองและส่งไปลงนาม

ค้นหา เส้นทางมาตรฐานหน่วยงาน :

ด้นหา

| เลือก      | ชื่อเส้นทางมาตรฐาน                                                                                          |
|------------|----------------------------------------------------------------------------------------------------|
| 0          | การกรอกภาระงานอื่นๆ ตามที่คณะมอบหมาย                                                                        |
| Ō          | การกรอกการะงานอื่นๆ ตามที่คณะมอบหมาย_1                                                                      |
| 0          | การขอรับการประเมินผลเพิ่มค่าจ้างแบบพิเศษ                                                                    |
| 0          | ขอแก้ไขการะงานในระบบ DPBP (รอบ 1 ตุลาคม 2565)                                                               |
| 0          | ขอรับการประเมินการเรียนการสอนแบบ Active Learning                                                            |
| 0          | ขอให้จัดหาวัสดุส่วนกลาง/ด่าช่อมห้องปฏิบัติการ                                                               |
| 0          | ขออนุญาตเข้าปฏิบัติงาน (ช่วงโควิค-19)                                                                       |
| 0          | ขออนุญาตเดินทางไปปฏิบัติงานนอกสถานที่ (กรณีมีค่าใช้จ่าย)                                                    |
| 0          | ขออนุญาตเดินทางไปปฏิบัติงานนอกสถานที่ (กรณีไม่มีค่าใช้จ่าย)                                                 |
| 0          | ขออนุญาตไม่เผยแพร่ข้อมูลปัญหาพิเศษ                                                                          |
| 0          | ขออนุญาตรักษาตัว/กักตัวที่บ้าน (กรณิติดเชื้อ/สัมผัสใกล้ชิดผู้ติดเชื้อ COVID-19)                             |
| 0          | ขออนุญาตลา/บันทึกเวลาปฏิบิติงาน/ยกเลิกวันลา                                                                 |
| 0          | ขออนุมัติด่าใช้จ่าย (คณะอุตสาหกรรมอาหาร)                                                                    |
| 0          | ขออนุมัติค่าล่วงเวลา                                                                                        |
| 0          | คณบดีขออนุญาตไปปฏิบัติงาน                                                                                   |
| 0          | บันทึกข้อความขอรับการประเมินการสอน Active Learning (หลักสูตร วท.บ.วิทยาศาตร์และเทคโนโลยิการอาหาร)           |
| 0          | บันทึกข้อความขอรับการประเมินการสอน Active Learning (หลักสูตร ปร.ด.วิทยาศาสตร์การอาหาร (นานาชาติ))           |
| 0          | บันทึกข้อความขอรับการประเมินการสอน Active Learning (หลักสูตร วท.บ.เทคโนโลยีการหมักในอุตสาหกรรมอาหาร)        |
| 0          | บันทึกข้อความขอรับการประเมินการสอน Active Learning (หลักสูตร วท.บ.วิทยาศาสตร์การประกอบอาหารและการจัดการการ  |
| 0          | บริการอาหาร (หลักสูตรนานาชาติ))                                                                             |
| 0          | บันทึกข้อความขอรับการประเมินการสอน Active Learning (หลักสุตร วท.บ.วิศวกรรมแปรรูปอาหาร)                      |
| 0          | บันทึกข้อความขอรับการประเมินการสอน Active Learning (หลักสุตร วท.ม.การจัดการความปลอดภัยอาหาร)                |
| 0          | บันทึกข้อความขอรับการประเมินการสอน Active Learning (หลักสูตร วท.ม.เทคโนโลยีการบริการอาหารและการจัดการ)      |
| 0          | บันทึกข้อความขอรับการประเมินการสอน Active Learning (หลักสุตร วท.ม.วิทยาศาสตร์การอาหาร)                      |
| 0          | บันทึกข้อความชีแจงการเข้าร่วมถ่ายทอดตัวชีวัด(เฉพาะกิจ)                                                      |
| 0          | แบบมอบหมายงานระบบPBP                                                                                        |
| 0          | ยืมเงินทดรองจ่าย (คณะอุตสาหกรรมอาหาร (ส่งคลัง))                                                             |
| 0          | รายงานตัวกลับเข้าปฏิบัติงาน                                                                                 |
| 0          | ส่งเกรด ไปสำนักศึกษาทั่ว ไป                                                                                 |
| $\bigcirc$ | ส่งเกรดระดับปริญญาตรี สาขาวิชาเทคโนโลยีการหมักในอุตสาหกรรมอาหาร                                             |
| 0          | ส่งเกรดระดับปริญญาตรี สาขาวิชาวิทยาศาสตร์การประกอบอาหารและการจัดการการบริการอาหาร (หลักสุตรนานาชาติ)        |
| 0          | ส่งเกรดระดับปริญญาตรี สาขาวิชาวิทยาศาสตร์และเทคโนโลยีการอาหาร                                               |
| 0          | ส่งเกรดระดับปริญญาตรี สาขาวิชาวิศวกรรมแปรรุปอาหาร                                                           |
| 0          | ส่งเกรดระดับปริญญาไท สาขาการจัดการความปลอดภัยอาหาร                                                          |
| 0          | ส่งเกรดระดับปริญญาไท สาขาเทคโนโลยีการบริการอาหารและการจัดการ                                                |
| 0          | ส่งเกรดระดับปริญญาไท สาขาวิชาวิทยาศาสตร์การอาหาร                                                            |
| 0          | ส่งเกรดระดับปริญญาเอก สาขาวิชาวิทยาศาสตร์การอาหาร (หลักสุตรนานาชาติ) และสาขาวิทยาศาสตร์และเทคโนโลยีการอาหาร |
|            | (หลักสูตรนานาชาติ)                                                                                          |
| 0          | ส่งบันทึกข้อความถึงงานบริการการเรียนการสอน (คุณมะลิวรรณ)                                                    |

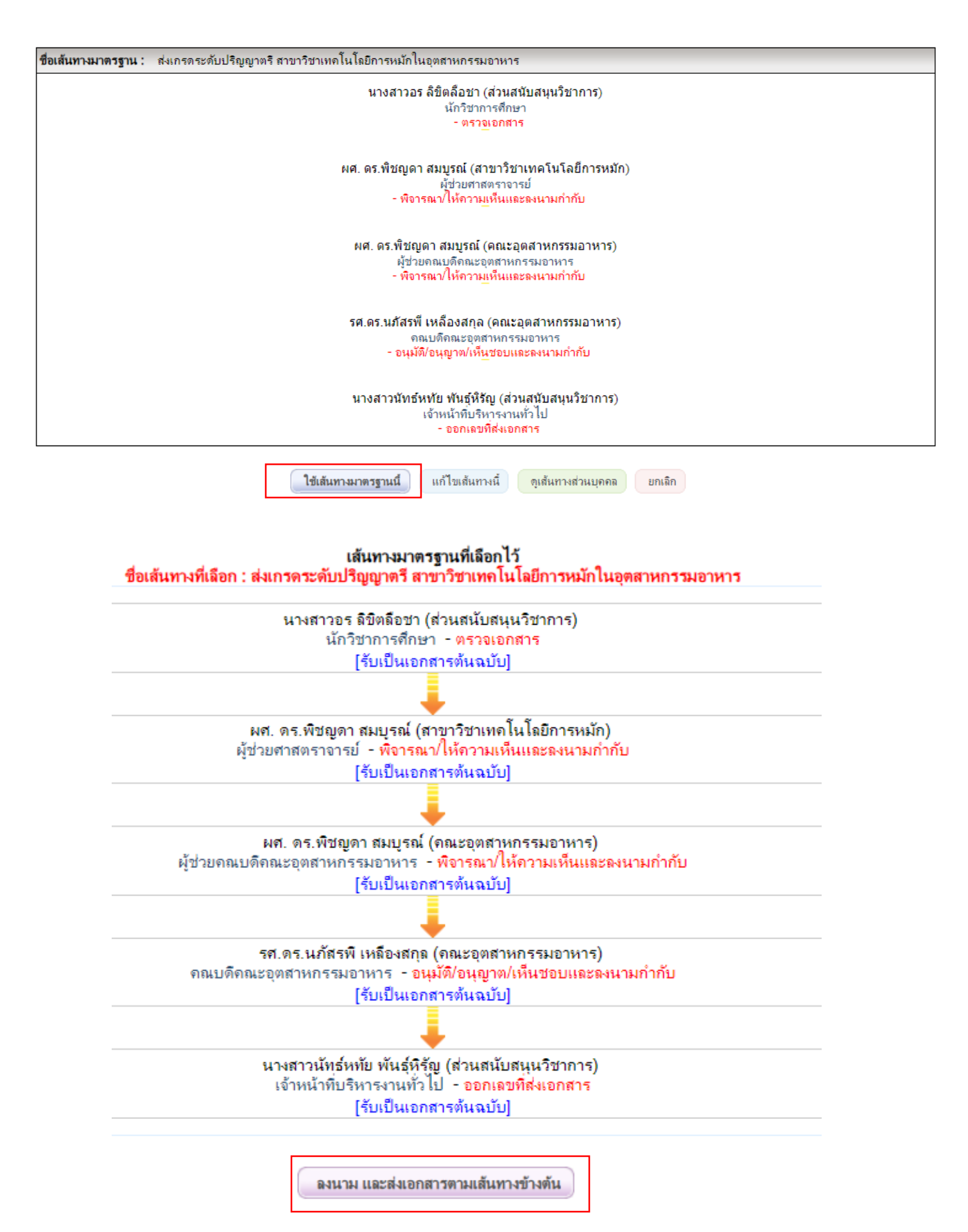

## 5.2 ส่งเกรดระดับปริญญาโท-เอก

## เส้นทางมาตรฐานหน่วยงาน

หน่วยงาน : สาขาวิชาอุตสาหกรรมเกษตร 🗸 🗸

**ประเภทเอกสาร :** บันทึกข้อความ (ภาษาไทย)

ประเภทเส้นทาง: 🔍 แบบลำดับขั้น 🔿 แบบกระจาย

วิธีใช้เส้นทาง : 💿 ใช้สำหรับลงนามเอง 🔿 ใช้สำหรับส่งไปลงนาม 🔿 ใช้ทั้งลงนามเองและส่งไปลงนาม

ด้นหา

| เลือก | ชื่อเส้นทางมาตรฐาน                                                                                              |
|-------|----------------------------------------------------------------------------------------------------|
| 0     | การกรอกภาระงานอื่นๆ ตามที่คณะมอบหมาย                                                                            |
| Ō     | การกรอกภาระงานอื่นๆ ตามที่คณะมอบหมาย_1                                                                          |
| 0     | การขอรับการประเมินผลเพิ่มค่าจ้างแบบพิเศษ                                                                        |
| 0     | ขอแก้ไขภาระงานในระบบ DPBP (รอบ 1 ตุลาคม 2565)                                                                   |
| 0     | ขอรับการประเมินการเรียนการสอนแบบ Active Learning                                                                |
| 0     | ขอให้จัดหาวัสดุส่วนกลาง/ค่าซ่อมห้องปฏิบัติการ                                                                   |
| 0     | ขออนุญาตเข้าปฏิบัติงาน (ช่วงโควิค-19)                                                                           |
| 0     | ขออนุญาตเดินทางไปปฏิบัติงานนอกสถานที่ (กรณีมีค่าใช้จ่าย)                                                        |
| 0     | ขออนุญาตเดินทางไปปฏิบัติงานนอกสถานที่ (กรณีไม่มีค่าใช้จ่าย)                                                     |
| 0     | ขออนุญาตไม่เผยแพร่ข้อมูลปัญหาพิเศษ                                                                              |
| 0     | ขออนุญาตรักษาตัว/กักตัวที่บ้าน (กรณีติดเชื้อ/สัมผัสใกล้ชิดผู้ติดเชื้อ COVID-19)                                 |
| 0     | ขออนุญาตลา/บันทึกเวลาปฏิบิติงาน/ยกเลิกวันลา                                                                     |
| 0     | ขออนุมัติด่าใช้จ่าย (คณะอุตสาหกรรมอาหาร)                                                                        |
| 0     | ขออนุมัติด่าล่วงเวลา                                                                                            |
| 0     | ุดณบดีขออนุญาทไปปฏิบัติงาน                                                                                      |
| 0     | บันทึกข้อความขอรับการประเมินการสอน Active Learning (หลักสุตร วท.บ.วิทยาศาตร์และเทคโนโลยิการอาหาร)               |
| 0     | บันทึกข้อความขอรับการประเมินการสอน Active Learning (หลักสูตร ปร.ด.วิทยาศาสตร์การอาหาร (นานาชาติ))               |
| 0     | บันทึกข้อความขอรับการประเมินการสอน Active Learning (หลักสุตร วท.บ.เทคโนโลยิการหมักในอุตสาหกรรมอาหาร)            |
| 0     | บันทึกข้อความขอรับการประเมินการสอน Active Learning (หลักสูตร วท.บ.วิทยาศาสตร์การประกอบอาหารและการจัดการการ      |
| 0     | บริการอาหาร (หลักสูตรนานาชาติ))                                                                                 |
| 0     | บันทึกข้อความขอรับการประเมินการสอน Active Learning (หลักสูตร วท.บ.วิศวกรรมแปรรูปอาหาร)                          |
| 0     | บันทึกข้อความขอรับการประเมินการสอน Active Learning (หลักสุตร วท.ม.การจัดการความปลอดภัยอาหาร)                    |
| 0     | บันทึกข้อความขอรับการประเมินการสอน Active Learning (หลักสูตร วท.ม.เทคโนโลยีการบริการอาหารและการจัดการ)          |
| 0     | บันทึกข้อความขอรับการประเมินการสอน Active Learning (หลักสูตร วท.ม.วิทยาศาสตร์การอาหาร)                          |
| 0     | บันทึกข้อความชีแจงการเข้าร่วมถ่ายทอดตัวชีวัด(เฉพาะกิจ)                                                          |
| 0     | แบบมอบหมายงานระบบPBP                                                                                            |
| 0     | ยืมเงินทดรองจ่าย (คณะอุตสาหกรรมอาหาร (ส่งคลัง))                                                                 |
| 0     | รายงานตัวกลับเข้าปฏิบัติงาน                                                                                     |
| 0     | ส่งเกรด ไปสำนักศึกษาทั่ว ไป                                                                                     |
| 0     | ส่งเกรดระดับปริญญาตรี สาขาวิชาเทคโนโลยีการหมักในอุตสาหกรรมอาหาร                                                 |
| 0     | ส่งเกรดระดับปริญญาตรี สาขาวิชาวิทยาศาสตร์การประกอบอาหารและการจัดการการบริการอาหาร (หลักสุตรนานาชาติ)            |
| 0     | ส่งเกรดระดับปริญญาตรี สาขาวิชาวิทยาศาสตร์และเทคโนโลยีการอาหาร                                                   |
| 0     | ส่งเกรดระดับปริญญาตรี สาขาวิชาวิศวกรรมแปรรุปอาหาร                                                               |
| ۲     | ส่งเกรดระดับปริญญาไท สาขาการจัดการความปลอดภัยอาหาร                                                              |
| 0     | ส่งเกรดระดับปริญญาโท สาขาเทคโนโลยีการบริการอาหารและการจัดการ                                                    |
| 0     | ส่งเกรดระดับปริญญาไท สาขาวิชาวิทยาศาสตร์การอาหาร                                                                |
| 0     | ส่งเกรดระดับปริญญาเอก สาขาวิชาวิทยาศาสตร์การอาหาร (หลักสุตรนานาชาติ) และสาขาวิทยาศาสตร์และเทคโนโลยีการอาหาร<br> |
| ~     | (หลุกสุตรนานาชาต)                                                                                               |
| 0     | สงบนทกขอความถงงานบริการการเรียนการสอน (คุณมะถิวรรณ์)                                                            |

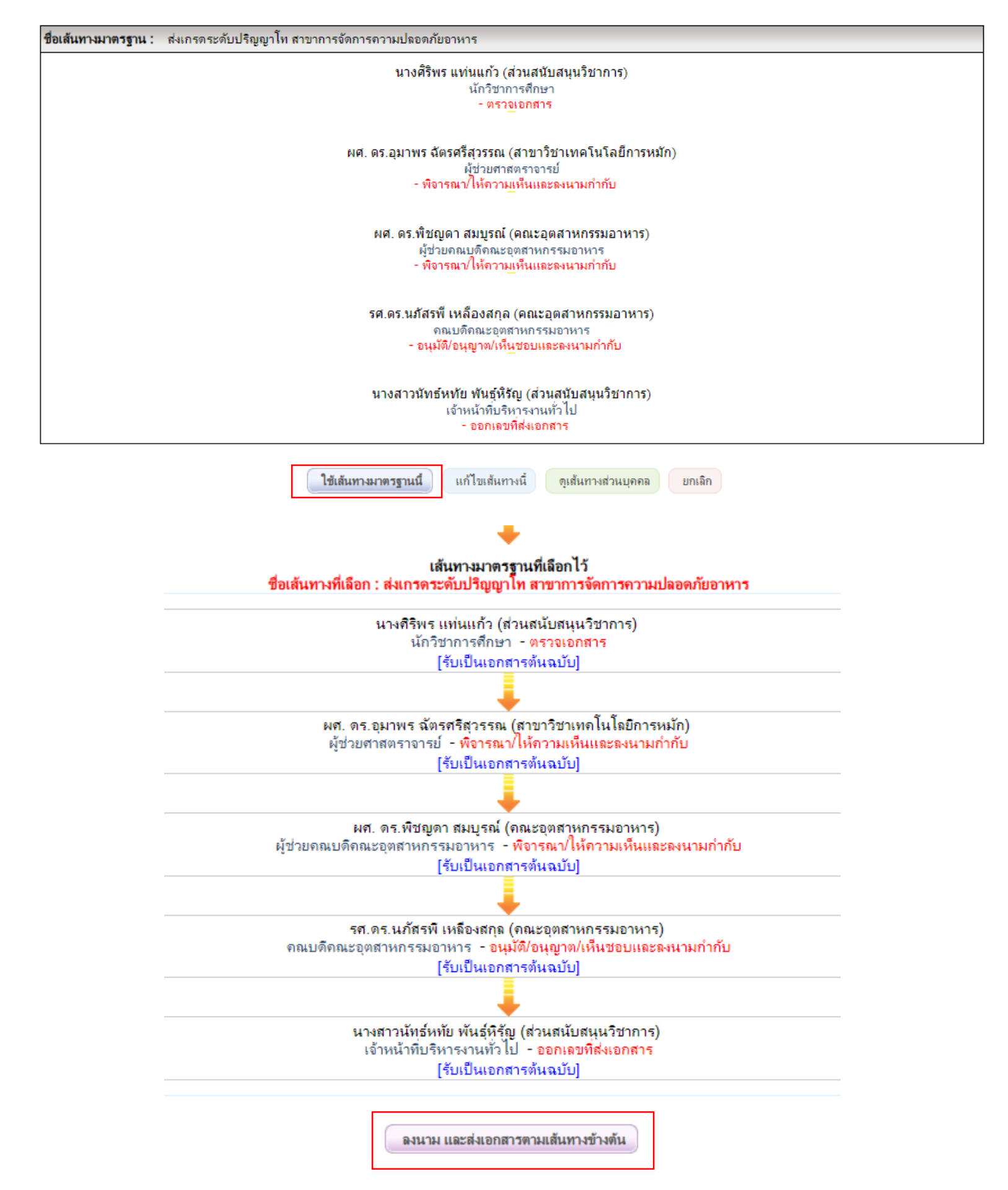